★電子申請・届出システムのマイページから自分が申し込んだ内容(申込回など)を確認する・取り下げ(キャンセル)る方法

学校説明会となっていますが、手順は同じです。

- 横浜市電子申請・届出システムにログインします。 https://shinsei.city.yokohama.lg.jp/cu/141003/ea/residents/portal/home
- 2. ログイン後右上に出るOOOOさんの自分の名前をクリックします。⇒マイページへ
- 申請状況のお知らせ⇒(横浜市立みなと総合高校)
  学校説明会⇒申請内容の詳細画面へ 進む⇒「申込回の確認」または「この申請を取り下げる」

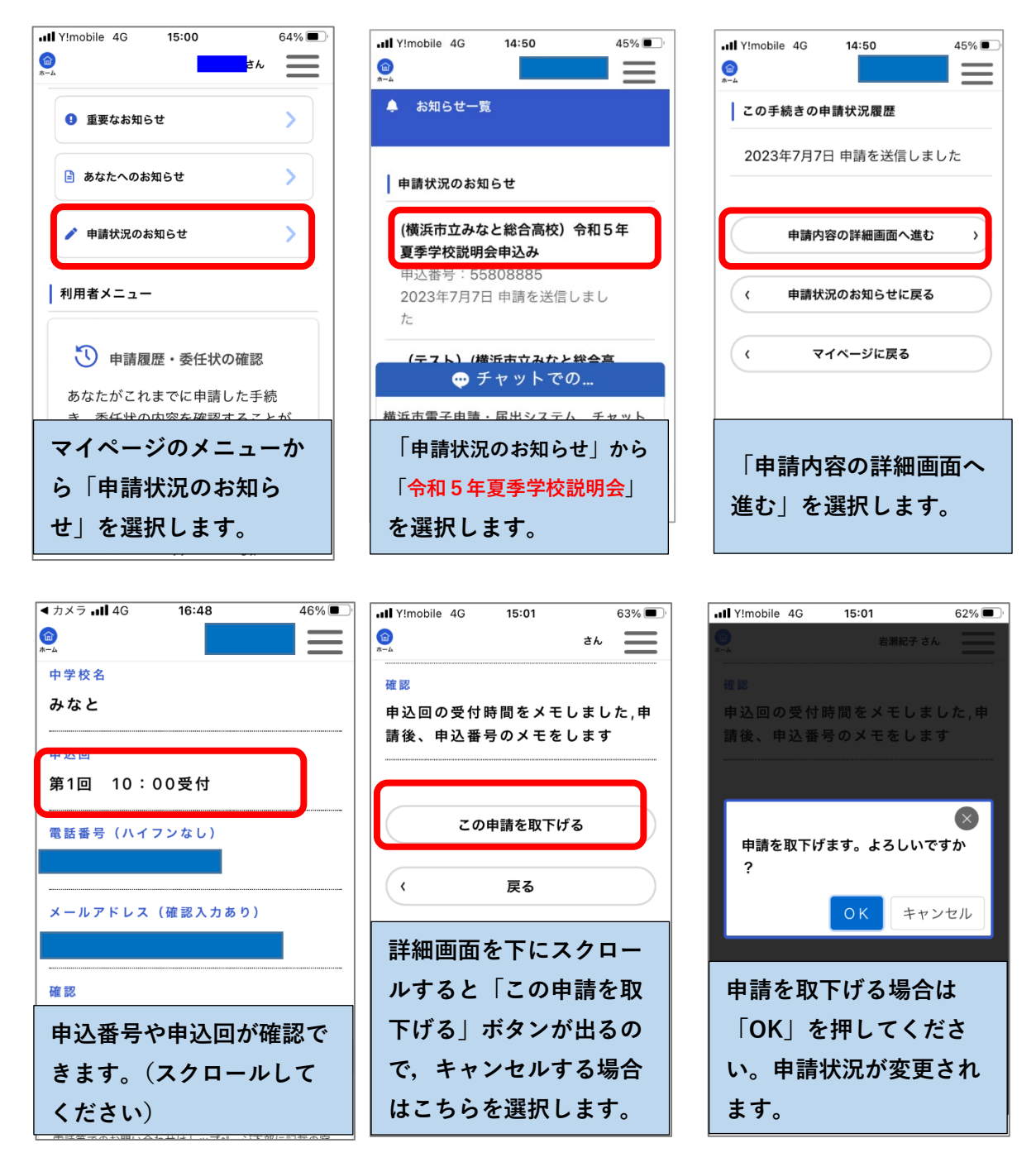